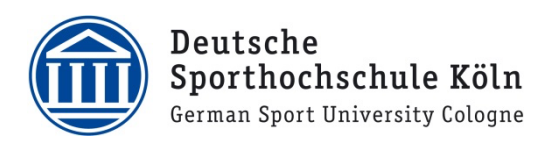

🚥 🚯 📑 🗛 🗵 📞 🔞 🖿 🖕 🛜 📶 🛂 16:14

## VPN für Studierende (Android)

1. Installieren Sie über den Google Play Store den Cisco AnyConnect VPN Client.

Q Cisco Connect AnyConnect Cisco Systems, Inc. 🕏 O USK ab 0 Jahren INSTALLIEREN .1 6.874 2 Ähnlich Für Android 4.0 und höher und höher Geräte. Schließen Sie Ihr Netzwerk mit AnyConnect. WEITERLESEN 📾 🗐 🎲 🔡 🗖 🖓 🖾 🕻 🌔 泠 📶 🚮 16:19 🔊 AnyConnect VIRTUAL PRIVATE NETWORK AnyConnect-VPN Getrennt Verbindung Keine Verbindung Details...

 Starten Sie nach erfolgter Installation die App und fügen Sie eine neue Verbindung hinzu.

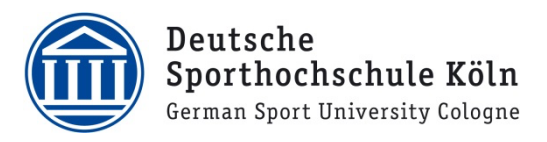

3. Im Verbindungseditor tragen Sie bitte die folgende Serveradresse ein:

vpngw.dshs-koeln.de

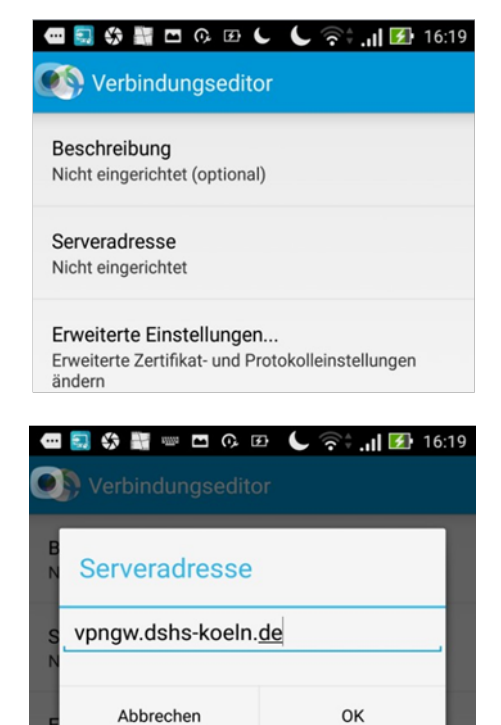

4. Aktivieren Sie nun die VPN-Verbindung...

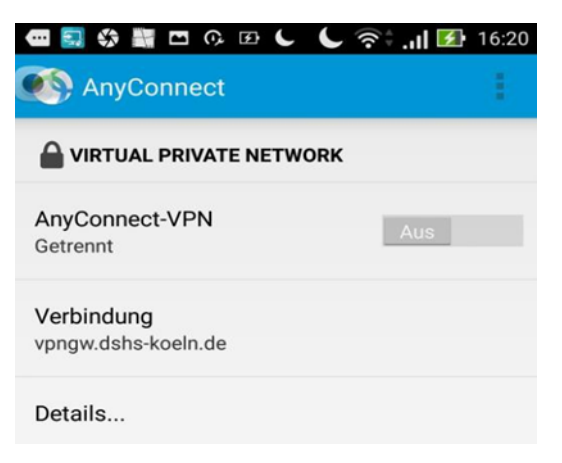

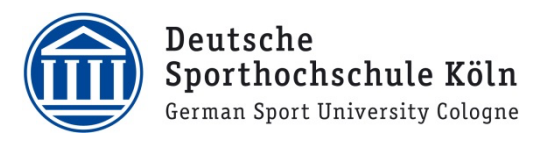

 ...und tragen Sie Ihre persönliche DSHS-ID und das zugehörige Passwort ein und klicken anschließend auf "Verbinden". Bei "Gruppe" bitte "Studierende" auswählen!

| AnyConnect                                            |                  |
|-------------------------------------------------------|------------------|
|                                                       |                  |
| AnyConnect                                            |                  |
| V Geben Sie Ihren Benut<br>v Passwort ein.<br>Gruppe: | zernamen und Ihr |
| Mitarbeiter                                           |                  |
| Benutzername:                                         |                  |
| Passwort:                                             |                  |
| Passwort/Passwörter anzeigen.                         |                  |
| Abbrechen                                             | Verbinden        |

Bei Fragen oder Problemen wenden Sie sich bitte via E-Mail an <u>support@dshs-koeln.de</u>.